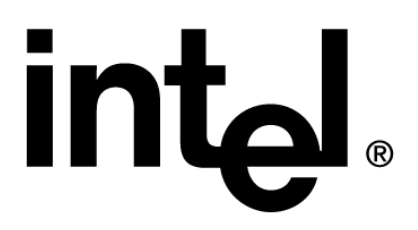

## Intel® PRO/Wireless 2200BG Network Connection Software Administrators Installation Guide

Revision 1.1 January 15, 2005

Intel Customer Support

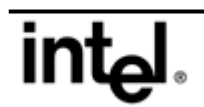

This Intel PRO/Wireless 2200BG Network Connection Software Installation Methods Overview, as well as the software described in it, is furnished under license and may only be used or copied in accordance with the terms of the license. The information in this manual is furnished for informational use only, is subject to change without notice, and should not be construed as a commitment by Intel Corporation. Intel Corporation assumes no responsibility or liability for any errors or inaccuracies that may appear in this document or any software that may be provided in association with this document.

Except as permitted by such license, no part of this document may be reproduced, stored in a retrieval system, or transmitted in any form or by any means without the express written consent of Intel Corporation.

INFORMATION IN THIS DOCUMENT IS PROVIDED IN CONNECTION WITH INTEL® PRODUCTS. NO LICENSE, EXPRESS OR IMPLIED, BY ESTOPPEL OR OTHERWISE, TO ANY INTELLECTUAL PROPERTY RIGHTS IS GRANTED BY THIS DOCUMENT. EXCEPT AS PROVIDED IN INTEL'S TERMS AND CONDITIONS OF SALE FOR SUCH PRODUCTS, INTEL ASSUMES NO LIABILITY WHATSOEVER, AND INTEL DISCLAIMS ANY EXPRESS OR IMPLIED WARRANTY, RELATING TO SALE AND/OR USE OF INTEL PRODUCTS INCLUDING LIABILITY OR WARRANTIES RELATING TO FITNESS FOR A PARTICULAR PURPOSE, MERCHANTABILITY, OR INFRINGEMENT OF ANY PATENT, COPYRIGHT OR OTHER INTELLECTUAL PROPERTY RIGHT.

Intel products are not intended for use in medical, life saving, or life sustaining applications.

Intel may make changes to specifications and product descriptions at any time, without notice. Intel and the Intel logo are trademarks or registered trademarks of Intel Corporation or its subsidiaries in the United States and other countries.

\*Other names and brands may be claimed as the property of others.

Copyright © 2003, Intel Corporation

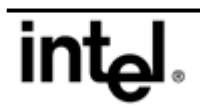

## **Revision History**

| Revision | Changes                                  | Date              |
|----------|------------------------------------------|-------------------|
| 1.0      | Initial release                          | October 8, 2003   |
| 1.01     | Added SSO= parameter                     | October 16, 2003  |
| 1.02     | Updated options/parameters               | October 24, 2003  |
| 1.03     | Made minor content and editorial changes | November 26, 2003 |
| 1.04     | Made minor content and editorial changes | December 2, 2003  |
| 1.05     | Updated to support 8.1 installation      | March 10, 2004    |
| 1.06     | Made minor content and editorial changes | March 22, 2004    |
| 1.07     | Made minor content change                | March 31, 2004    |
| 1.08     | Add SFS switch for prosetw.msi           | April 23, 2004    |
| 1.1      | Created ICS public version               | January 15, 2005  |

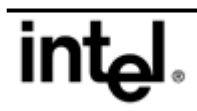

## Contents

| 1.          | INTRODUCTION                                                                    | 5  |
|-------------|---------------------------------------------------------------------------------|----|
| A.1         | PURPOSE AND SCOPE                                                               | 5  |
| A.2         | PRODUCT NOMENCLATURE                                                            | 5  |
| A.3         | ENHANCEMENTS OF 8.1 INSTALLATION FROM 8.0 ERROR! BOOKMARK NOT DEFINED           | ). |
| A.4         | DOCUMENT ORGANIZATION                                                           | 5  |
| BU          | NATTENDED INSTALLATION UNDER MICROSOFT WINDOWS XP                               | _  |
| PROI        | ESSIONAL                                                                        | 5  |
| <b>B</b> .1 | INSTALLATION USING WINDOWS XP SETUP MANAGER (SETUPMGR.EXE)                      | 5  |
| B.2         | COMMAND LINES FILE (CMDLINES.TXT)                                               | 5  |
| B.3         | UNATTEND (ANSWER) FILE                                                          | 5  |
| B.4         | INF FILE CREATION                                                               | 5  |
| B.5         | COPYING FILES FROM THE INTEL CD-ROM                                             | 7  |
| B.6         | EXECUTING THE UNATTENDED INSTALL USING THE OPERATING SYSTEM                     | 7  |
| C S         | ILENT INSTALLATION UNDER MICROSOFT WINDOWS XP AND WINDOWS                       |    |
| 2000.       |                                                                                 | 7  |
| C 1         | SILENT INSTALL SUMMARY                                                          | 7  |
| C.2         | INTRODUCTION.                                                                   | 7  |
| C.3         | OPERATING MODE                                                                  | 8  |
| C.4         | COMMAND LINE OPTIONS                                                            | 8  |
| C           | .4.1 SetupWLD.exe (Silent Driver Install Program)                               | 8  |
| С           | .4.2 –Silent=xxx definitions.                                                   | 8  |
| C           | .4.3 iSetup.exe (Wrapper for Intel PROSet/Wireless Software MSI file)           | 9  |
| C           | -qI = XXX1                                                                      | 9  |
| C           | .4.5 PROSetW.msi (Intel PROSet/Wireless Software MSI file/Intel PROSet/Wireless | 1  |
| S           | oftware install script)                                                         | 1  |
| C           | .4.0 Mstexec.exe (Microsoft Windows Installer MSI File Interpreter)             | 7  |
| D U         | NINSTALL AND UPGRADE 1                                                          | 7  |
| D.1         | DRIVER UNINSTALL AND UPGRADE1                                                   | 7  |
| D.2         | INTEL® PROSET/WIRELESS SOFTWARE UNINSTALL AND UPGRADE                           | 7  |
| A I         | NSTALL MESSAGES DEFINED                                                         | ١. |

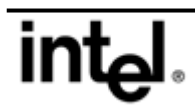

## 1. Introduction

## A.1 Purpose and Scope

This document presents an overview of methods for installing, uninstalling, and upgrading the Intel® PRO/Wireless 2200BG Network Connection Software supplied with the Intel PRO/Wireless 2200BG Network Connection wireless LAN MiniPCI adapter. Detailed instructions are supplied for unattended and silent installation of the driver and the Intel® PROSet/Wireless Software application, as well as for uninstalling and upgrading the driver and the Intel PROSet/Wireless application.

Applicable Intel® PROSet/Wireless Software version: 8.1.1

#### A.2 Product Nomenclature

| Intel PRO/Wireless 2200BG Network<br>Connection          | The Intel wireless LAN MiniPCI adapter hardware that supports the IEEE 802.11b and 802.11g standards. |
|----------------------------------------------------------|----------------------------------------------------------------------------------------------------|
| Intel PRO/Wireless 2200BG Network<br>Connection Software | General name for driver and application software supplied with the product.                           |
| Intel PROSet/Wireless Software                           | The Intel network and profile management application and its graphical user interface.                |

#### **Document Organization**

The following topics are presented in this document:

- Unattended install under Microsoft\* Windows\* XP Professional
- Silent install under Windows XP and Windows 2000
- Driver uninstall and upgrade
- Intel PROSet/Wireless Software uninstall and upgrade

## B Unattended Installation under Microsoft Windows XP Professional

Expected outcome: The operating system should install and load the drivers for the Intel PRO/Wireless 2200BG Network Connection without prompting the user during or after the unattended installation.

## **B.1** Installation Using Windows XP Setup Manager (Setupmgr.exe)

- 1. From the \Support\Tools directory of the Windows XP CD-ROM, double-click the Deploy.cab file to unzip the Setupmgr.exe application.
- 2. Copy the Setupmgr.exe application and paste it to the local hard drive.
- 3. Run Setupmgr.exe on the local drive to create an unattend file to be used to perform an unattended operating system installation.

## **B.2** Command Lines file (cmdlines.txt)

1. On the screen "Additional commands" (the last screen displayed when running Setupmgr.exe), add the following command:

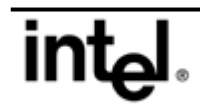

```
rundll32.exe setupapi.dll, InstallHinfSection DefaultInstall
128 \i386\$oem$\wm3a7oem.inf
```

- 2. This command will create the text file cmdlines.txt and place it in the \i386 directory of the distribution folder (i.e., \\directory\i386).
- 3. Setupmgr.exe creates two files, the unattend (answer) file in text format, and a batch file, which references the unattend file. These files will be placed in the distribution folder specified earlier in the unattend file creation routine.

## B.3 Unattend (answer) file

The unattend file must include the following parameters. If you have an existing unattend file, be sure it includes all the items listed here.

```
[Data]
  AutoPartition=1
  MsDosInitiated="0"
  UnattendedInstall="Yes"
[Unattended]
  UnattendMode=FullUnattended
  OemSkipEula=Yes
  OemPreinstall=Yes
  OemPnPDriversPath=\i386
  TargetPath=\WINDOWS
[GuiUnattended]
  AutoLogon=Yes
  AutoLogonCount=1
[Identification]
  JoinWorkgroup=WORKGROUP
[Networking]
  InstallDefaultComponents=Yes
  Adaptor1=params.WM3A2200
  Adaptor2=params.WM3B2200
  Adaptor3=params.WM3B2200
  Adaptor4=params.PreAlpha2200
[params.WM3A2200]
  InfID="PCI\VEN_8086&DEV_1043&SUBSYS_00008086"
[params.WM3B2200]
  InfID="PCI\VEN 8086&DEV 1043&SUBSYS 27018086"
  InfID="PCI\VEN_8086&DEV_1043&SUBSYS_27028086"
  InfID="PCI\VEN_8086&DEV_1043&SUBSYS_27118086"
```

## B.4 INF file creation

- 1. Create a file called wm3a7oem.inf in Notepad with the following contents: [Version] Signature = "\$CHICAGO\$" [DefaultInstall] AddReg=WM3A2200\_OEM.addreg [WM3A2200\_OEM.addreg] HKLM, "SOFTWARE\Intel®", W22COIN OEM,, "1"
- 2. Copy the wm3a70em.inf file into the \i386\\$0em\$ directory

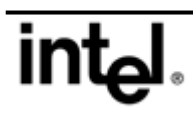

## B.5 Copying files from the Intel CD-ROM

Copy the following files from the PROW2200 WINXP directory of the Intel PRO/Wireless 2200BG Network Connection Software CD-ROM into the i386 directory:

W22NCPA.DLL W22MLRes.DLL W22n51.cat W22n51.INF W22n51.sys

Note: If the i386, soem 1i386 directory doesn't exist, create it.

## B.6 Executing the unattended install using the operating system

- From the command prompt, change directories to the distribution directory (C:\ cd C:\directory)
- Execute the unattended install by either typing unattend.bat, or winnt32\unattend:unattend.txt.

# C Silent Installation under Microsoft Windows XP and Windows 2000

## C.1 Silent Install Summary

Silent install provides a method of installing system drivers for the Intel PRO/Wireless 2200BG Network Connection without user intervention.

## C.2 Introduction

The standalone silent driver installation application SetupWLD.exe installs and uninstalls the miniport NDIS driver for Windows XP and Windows 2000. SetupWLD.exe and the corresponding SetupWLD.ini have the appropriate entries to perform the installation. These files are located in the respective driver folder of the Intel installation CD. This program works only for Intel manufactured wireless network adapters.

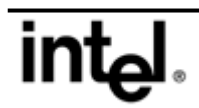

## C.3 Operating Mode

This program can operate in the following modes:

- The wireless MiniPCI adapter is installed into a system with an old driver installed.
- The wireless MiniPCI adapter is installed into a system with the same driver installed.
- The wireless MiniPCI adapter is not installed in the system.

Based on the conditions above, the respective actions are:

- Silent driver upgrade or installation.
- Silent driver reinstallation.
- Unattended installation (prepare the system to accept the MiniPCI adapter and perform an unattended installation when the wireless MiniPCI adapter is plugged in)

When this application is run after canceling the PnP hardware wizard, it installs the drivers. (The PnP dialog displays when the hardware is inserted into a system with an OS, on which no Intel wireless LAN device is currently installed.) After the driver is copied onto the system, SetupWLD.exe triggers a rescan of the PCI bus to identify if a card is present and then installs the driver automatically.

## C.4 Command Line Options

| Options                                                                  | Meaning                                           |
|--------------------------------------------------------------------------|---------------------------------------------------|
| -silent or /Silent                                                       | Do not display any progress dialog boxes or       |
|                                                                          | error messages                                    |
| -INI <full file="" name=""> or /INI <full file="" name=""></full></full> | Use the specified file name for INI information   |
|                                                                          | and not SetupWLD.ini in the current working       |
|                                                                          | directory                                         |
| -NoReboot or /NoReboot                                                   | Forces no reboot even if reboot is required       |
|                                                                          | after the install                                 |
| -Help or /Help                                                           | Displays help message                             |
| -Install or /Install                                                     | Install (if it exists, Reinstall will take place) |
| -Reinstall or /Reinstall                                                 | Remove existing driver (if exists) then Install   |
|                                                                          | new driver                                        |
| -Remove or /Remove                                                       | Remove only                                       |
| -Silent=xxx or /Silent=xxx                                               | Used to select what prompts and status            |
|                                                                          | messages to present to the end customer.          |

#### C.4.1 SetupWLD.exe (Silent Driver Install Program)

#### C.4.2 –Silent=xxx definitions.

There are a series of messages that can be enabled or disabled based on desired results. These messages can be presented even when doing a silent install. In this case, the typical application windows are suppressed and only the progress and alert messages are presented.

The following table describes the behavior change implied by the use of a specific value.

| Value | Significance                                                                                                    |
|-------|----------------------------------------------------------------------------------------------------|
| 1     | Suppress final message: Error in installation or removal of specific adapters<br>Suppress termination message: OS not supported.<br>Suppress termination message: Not running as administrator.<br>Suppress termination message: Device installation in progress<br>Suppress termination message: Unable to open .ini file. |

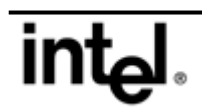

|    | Suppress termination message: Incorrect command line option.                                |  |
|----|---------------------------------------------------------------------------------------------|--|
| 2  | Suppress Status Dialog.                                                                     |  |
| 4  | Reserved for future use everyone but Dell                                                   |  |
| 8  | Suppress prompt for driver reinstall (same version identified). Installation will continue. |  |
| 16 | Suppress termination message: No matching driver has been found / no HW installed.          |  |

Default behavior running without flags is equivalent to specifying 0 as the bitwise value.

Default behavior upon stating the -Silent option is equivalent to specifying the following bitwise

value: 27 = 1+2+8+16

#### C.4.3 iSetup.exe (Wrapper for Intel PROSet/Wireless Software MSI file)

iSetup.exe is designed to check for legacy hardware and software and take appropriate actions, such as stopping installation or removing legacy software. It is designed to check for the system's local language to ensure that the right transform is used.

| Options                                                                                                    | Meaning                                                                                                    |
|----------------------------------------------------------------------------------------------------|----------------------------------------------------------------------------------------------------|
| All msiexec.exe command line options and<br>parameters compatible with:<br>msiexec.exe /i PROSetW.msi TRANSFORM=xxxx.mst<br>DOINSTALL=Yes<br>Remark: "xxxx" represents the language ID of the<br>target OS. For example, USA English ID is 1033, Greek<br>ID is 1032. | From the view of installation, iSetup.exe is<br>equivalent to<br>msiexec.exe /i PROSetW.msi TRANSFORM=xxxx.mst<br>DOINSTALL=Yes<br>All other options following iSetup.exe should<br>follow the above command line. The value for<br>xxxx.mst is automatically determined by<br>iSetup.exe. By default, the SSO (Single Sign<br>On) feature is not installed and reboot is not<br>required. |
| -qD=xxx                                                                                                    | See –Silent=xxx above.                                                                                                    |
| -qI=xxx                                                                                                    | Used to select what prompts and status messages to present to the end customer.                                                                                                    |
| -nodriver                                                                                                    | Isetup.exe will install both the driver and<br>application together by default. This parameter<br>will cause Isetup.exe to only install the<br>application.                                                                                                    |

Notes:

- 1. If the target system is not clean (i.e., another Intel WLAN device has previously been installed or is currently installed) or has a non-English OS installed, it is strongly recommended that iSetup.exe be used to launch the MSI.
- 2. iSetup.exe accepts all Msiexec.exe command line options that are compatible with: Msiexec.exe /i PROSetW.msi TRANSFORM=xxxx.mst DOINSTALL=YES.
- 3. By default SSO is not installed, but a user can choose to install it by using "iSetup.exe PLC=YES".

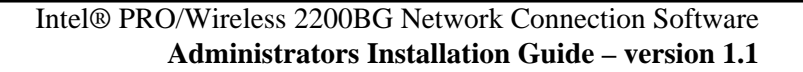

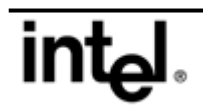

- 4. iSetup.exe cannot be wrapped in another wrapper where the return code is required.
- 5. No INI file is required for iSetup.exe.
- 6. If the options following iSetup.exe require a "=" sign, do not put a space before or after "=" but a space is required between options.

#### C.4.4 -qI=XXX

Use of the original silent flag  $(/\mathbf{q})$  has been preserved. Just that now that flag in fact simulates a combination of predefined bitwise combination.

If both /q and -qI=XXX will be used, the bitwise combination of /q will be disregarded. /q is also being passed to the installer, causing it to execute in silent mode. Therefore, such a combination (of -qI=XXX and /q), will eventually:

- Cause the installer to execute in silent mode, and
- Cause iSetup to execute according to the bitwise combination given by –qI=XXX.

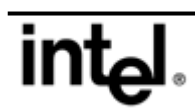

| Value | Significance                                                                                                    |  |
|-------|----------------------------------------------------------------------------------------------------|--|
| 1     | Suppress termination message: Failed uninstalling already installed PROSet                                                                                      |  |
|       | Suppress termination message: Failed uninstalling already installed driver                                                                                      |  |
|       | Suppress termination message: A completely newer [incompatible] family of PROSet exists which we cannot remove (E.g. Muroc) - when downgrade identified.        |  |
|       | Suppress termination message: Unable to launch PROSetW.msi installation                                                                                         |  |
|       | Suppress termination message: Unable to launch mDriver.msi installation                                                                                         |  |
|       | Suppress termination message: Not running as administrator.                                                                                                    |  |
|       | Suppress termination message: Incorrect command line option.                                                                                                    |  |
| 2     | Suppress termination message: Clx1 card identified                                                                                                    |  |
| 4     | Suppress prompt if Wired pre-Split PROSet identified. Installation will continue.                                                                               |  |
| 8     | Reserved for future use                                                                                                    |  |
| 16    | Suppress prompt for PROSet reinstall (same version identified). Installation will continue.                                                                     |  |
| 32    | Related to mDriver-only installation. Is not currently supported.                                                                                               |  |
| 64    | Related to mDriver-only installation. Is not currently supported.                                                                                               |  |
| 128   | Related to PROSetW un-installation. Is not currently supported.                                                                                                 |  |
| 256   | Related to mDriver un-installation. Is not currently supported.                                                                                                 |  |
| 512   | Related to mDriver installation. Is not currently supported.                                                                                                    |  |
| 1024  | Suppress PROSet installation Status Dialog.                                                                                                    |  |
| 2048  | Suppress PROSet uninstallation Status Dialog.                                                                                                    |  |
| 4096  | Suppress prompt for reboot at the end of the installation (if was required).<br>If suppressed, reboot will take place automatically at the end of installation. |  |

The following table describes the behavior change implied by the use of a specific value.

Default behavior is equivalent to specifying the following bitwise value:

1616 = 16 + 64 + 512 + 1024

Default behavior upon stating the /**q** option is equivalent to specifying the following bitwise value: 7765 = 1+4+16+64+512+1024+2048+4096

# C.4.5 PROSetW.msi (Intel PROSet/Wireless Software MSI file/Intel PROSet/Wireless Software install script)

| Options | Parameters | Meaning |
|---------|------------|---------|
| -       |            |         |

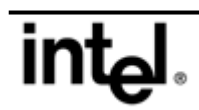

| Options     | Parameters | Meaning                                                                                                    |
|-------------|------------|----------------------------------------------------------------------------------------------------|
| DOINSTALL=  | Yes<br>No  | Yes allows the user to launch the MSI without<br>iSetup.exe. This is the workaround to launch<br>PROSetw.msi without any wrapper, so that it can<br>take Msiexec.exe and other PROSetW.MSI<br>command lines                                         |
|             | VEQ        | No (default)                                                                                                    |
| STSRESTARTE | NO         | conditions meet, such as when PLC installed /<br>Uninstalled.<br>NO, there is definitely no reboot in any<br>circumstances.                                                                                                    |
| /q          |            | This is a standard Msiexec.exe command line,<br>but we use it to control launch of Intel Zero<br>Configure.<br>PROsetW.msi doesn't launch Intel Zero<br>Configure.                                                                                  |
| GUIINSTALL= | YES<br>NO  | "YES" launches Intel Zero Configure. Before<br>reboot.<br>"NO" (default) does not launch Intel Zero<br>Configure. After reboot.<br>This option takes effect only if "/qn" used.<br>For UI installation, Intel Zero Configure is<br>always launched. |
| TRAYICON=   | 0<br>1     | 0 Intel PROSet/Wireless Software tray icon will<br>not be launched after the install.<br>1 is the default.                                                                                                    |
| MSZCFG=     | 0<br>1     | 0 disables Windows XP Zero Config.<br>1 is the default.                                                                                                    |
| ZCFG_GUI=   | YES<br>NO  | YES - checkbox is checked for "Display<br>Available Networks when not associated"<br>NO - checkbox is unchecked for "Display<br>Available Networks when not associated"<br>These override the default settings of the<br>installer.                 |
| XPMSG_BOX=  | YES<br>NO  | YES - checkbox is checked for "Notify when<br>Windows XP ZC is enabled"<br>NO - checkbox is unchecked for "Notify when<br>Windows XP ZC is enabled"<br>These override the default settings of the<br>installer.                                     |
| SFS         | YES<br>NO  | YES – Installs SSO software but PLC and PTC<br>are NOT enabled. The user is able to enable<br>PTC from System Wide Option. PLC will need to<br>be enable via add/remove programs.<br>NO- default                                                    |
| PLC         | YES<br>NO  | YES – installs GINA/software and enables<br>PLC<br>NO – default                                                                                                    |
| PTC         | YES<br>NO  | YES – installs software and enables PTC<br>NO – default                                                                                                    |

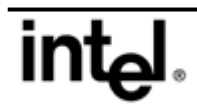

#### Notes:

- 1. All options and parameters except "/qn" are case sensitive.
- 2. "DOINSTALL= Yes" allows MSI to be installed without using iSetup.exe. However, for a non-clean system (i.e., a system on which another Intel WLAN device has been previously installed or is currently installed), or a system with a non-English OS installed, it is strongly recommended that iSetup.exe be used to launch the MSI.
- 3. For installation on a system with a non-English OS, the transform option must be used. If the transform option is not used, installation screens and Add/Remove entries will not be localized.
- 4. The "TRAYICON=0" option removes the tray icon from the installation; it will no longer appear and it cannot be re-enabled.
- 5. If you use the "/qn" option without using "GUIINSTALL=YES", the Intel Zero Configuration Service will not start until the system is rebooted, and you will not see the zero configuration pop-up box during the installation; this option is appropriate for factory installations.
- 6. If the options following iSetup.exe require a "=" sign, do not put a space before or after "="; but a space is required between options.

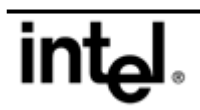

#### C.4.6 Msiexec.exe (Microsoft Windows Installer MSI File Interpreter)

The following table describes the command line options for the Windows Installer program Msiexec.exe. The table and additional information can be found on the Microsoft website at

| Option | Parameters                                                                               | Meaning                                                                                                    |
|--------|------------------------------------------------------------------------------------------|----------------------------------------------------------------------------------------------------|
| /I     | Package ProductCode                                                                      | Installs or configures a product.                                                                                                    |
| /f     | [p o e d c a u m s v]<br>Package ProductCode                                             | Repairs a product. This option ignores any property<br>values entered on the command line. The default<br>argument list for this option is 'pecms'. This option<br>shares the same argument list as the<br>REINSTALLMODE property.<br>p - Reinstalls only if file is missing.<br>o - Reinstalls only if file is missing or an older version is<br>installed.<br>e - Reinstalls if file is missing or an equal or older<br>version is installed.<br>d - Reinstalls if file is missing or a different version<br>is installed.<br>c - Reinstalls if file is missing or the stored<br>checksum does not match the calculated value.<br>Only repairs files that have<br>msidbFileAttributesChecksum in the Attributes<br>column of the File table.<br>a - Forces all files to be reinstalled.<br>u - Rewrites all required user-specific registry<br>entries.<br>m - Rewrites all required computer-specific registry<br>entries.<br>s - Overwrites all existing shortcuts.<br>v - Runs from source and re-caches the local<br>package. Do not use the v reinstall option for the<br>first installation of an application or feature |
| /a     | Package                                                                                  | Administrative installation option. Installs a product on the network.                                                                                                    |
| /x     | Package ProductCode                                                                      | Uninstalls a product.                                                                                                    |
| /j     | [u m]Package<br>or<br>[u m]Package /t Transform List<br>or<br>[u m]Package /g LanguageID | Advertises a product. This option ignores any<br>property values entered on the command line.<br>u - Advertises to the current user.<br>m - Advertises to all users of machine.<br>g - Language identifier.<br>t - Applies transform to advertised package.                                                                                                    |

http://msdn.microsoft.com/library/default.asp?url=/library/en-us/msi/setup/command\_line\_options.asp

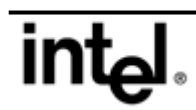

| Option | Parameters                           | Meaning                                                                                                    |
|--------|--------------------------------------|----------------------------------------------------------------------------------------------------|
| /L     | [i w e a r u c m o p v x + !]Logfile | Specifies path to log file. Flags indicate which<br>information to log.<br>i - Status messages.<br>w - Nonfatal warnings.<br>e - All error messages.<br>a - Start up of actions.<br>r - Action-specific records.<br>u - User requests.<br>c - Initial UI parameters.<br>m - Out-of-memory or fatal exit information.<br>o - Out-of-disk-space messages.<br>p - Terminal properties.<br>v - Verbose output.<br>x - Extra debugging information. Only available on<br>Windows Server 2003.<br>+ - Append to existing file.<br>! - Flush each line to the log.<br>"*" - Wildcard, log all information except for the v<br>and x options. To include the v and x options,<br>specify "/l*vx".                                                                                                    |
| /m     | filename                             | Generates an SMS status .mif file. Must be used<br>with either the install (-i), remove (-x), administrative<br>installation (-a), or reinstall (-f) options. The<br>ISMIF32.DLL is installed as part of SMS and must<br>be on the path.<br>The fields of the status mif file are filled with the<br>following information:<br>Manufacturer - Author<br>Product - Revision Number<br>Version - Subject<br>Locale - Template<br>Serial Number - not set<br>Installation - set by ISMIF32.DLL to "DateTime"<br>InstallStatus - "Success" or "Failed"<br>Description - Error messages in the following order:<br>1) Error messages generated by installer. 2)<br>Resource from Msi.dll if installation could not<br>commence or user exit. 3) System error message<br>file. 4) Formatted message: "Installer error %i",<br>where %i is error returned from Msi.dll. |
| /p     | PatchPackage                         | Applies a patch. To apply a patch to an installed<br>administrative image you must combine options as<br>follows:<br>/p <patchpackage> /a <package></package></patchpackage>                                                                                                    |

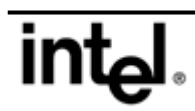

| Option   | Parameters  | Meaning                                                                                                    |
|----------|-------------|----------------------------------------------------------------------------------------------------|
| /q       | n b r f     | Sets user interface level.<br>q, qn - No UI<br>qb - Basic UI . Use qb! to hide the Cancel button.<br>qr - Reduced UI with no modal dialog box displayed<br>at the end of the installation.<br>qf - Full UI and any authored FatalError, UserExit,<br>or Exit modal dialog boxes at the end.<br>qn+ - No UI except for a modal dialog box<br>displayed at the end.<br>qb+ - Basic UI with a modal dialog box displayed at<br>the end. The modal box is not displayed if the user<br>cancels the installation. Use qb+! or qb!+ to hide<br>the Cancel button.<br>qb Basic UI with no modal dialog boxes. Please<br>note that /qb+- is not a supported UI level. Use qb-!<br>or qb!- to hide the Cancel button.<br>Note that the ! option is available with Windows<br>Installer version 2.0 and works only with basic UI. It<br>is not valid with full UI. |
| /? or /h |             | Displays copyright information for Windows Installer.                                                                                                    |
| /y       | module      | Calls the system API DIIRegisterServer to self-<br>register modules passed in on the command line.<br>For example, msiexec /y MY_FILE.DLL.<br>This option is only used for registry information that<br>cannot be added using the registry tables of the<br>.msi file.                                                                                                    |
| /z       | module      | Calls the system API DIIUnRegisterServer to<br>unregister modules passed in on the command line.<br>For example, msiexec /z MY_FILE.DLL.<br>This option is only used for registry information that<br>cannot be removed using the registry tables of the<br>.msi file.                                                                                                    |
| /c       |             | Advertises a new instance of the product. Must be<br>used in conjunction with /t. Available starting with<br>the Windows Installer version shipped with the<br>Windows Server 2003 family and Windows XP<br>SP1.                                                                                                    |
| /n       | ProductCode | Specifies a particular instance of the product. Used<br>to identify an instance installed using the multiple<br>instance support through a product code changing<br>transforms. Available starting with the Windows<br>Installer version shipped with the Windows Server<br>2003 family and Windows XP SP1.                                                                                                    |

Notes:

- 1. Intel PROSet/Wireless Software will install regardless of the presence or absence of Intel PRO/Wireless 2200BG Network Connection hardware in the system.
- 2. Intel PROSet/Wireless Software will not install if Intel PRO/Wireless 2100 or 2100A LAN MiniPCI Adapter hardware is present in the system.

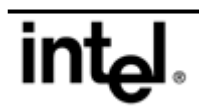

## D Uninstall and Upgrade

#### D.1 Driver Uninstall and Upgrade

#### To uninstall the driver

- 1. From Device Manager go to Network Adapters and select Intel PRO/Wireless 2200BG Network Connection.
- 2. Right-click the device name and select Uninstall or go to Properties, Driver, Uninstall.
- 3. The driver will be uninstalled

#### To upgrade the driver

- 1. From Device Manager go to Network Adapters and select Intel PRO/Wireless 2200BG Network Connection.
- 2. Right-click the device and select Update Driver... or go to Properties, Driver, Update Driver...
- 3. Follow the onscreen instructions to upgrade the driver.

#### To uninstall the driver silently (performs complete cleanup)

Run "SetupWLD.exe –Remove -Silent" and the driver will be uninstalled silently.

#### D.2 Intel® PROSet/Wireless Software Uninstall and Upgrade

#### To uninstall Intel PROSet/Wireless Software

- 1. From the Windows desktop select Start, Settings, Control Panel.
- 2. Click Add or Remove Programs.
- 3. Select Intel PROSet/Wireless Software and click the Remove button.
- 4. If network connection driver has been installed in combination with software installation (the "-nodriver" flag was not specified for iSetup), then the driver will also be removed.

#### To uninstall Intel PROSet/Wireless Software "silently"

1. To uninstall Intel PROSet/Wireless Software "silently," use the following command line string:

Msiexec.exe /x PROSetW.msi /qn

2. If network connection driver has been installed in combination with software installation (the "-nodriver" flag was not specified for iSetup), then the driver will also be removed.

For more information on Msiexec.exe, see Section 3. Silent Installation under Microsoft Windows XP and Windows 2000.

#### To upgrade Intel PROSet/Wireless Software

To upgrade Intel PROSet/Wireless Software, install the new version. Old version will be automatically removed during the process.